eトレ liveupdate インストール手順

<はじめにお読みください>

- 各種セキュリティソフトがインストールされている場合、途中で警告が出る事があります。その場合、ライブアップデートの実行を「許可」します。。
- ●「この不明な発行元からのアプリがデバイスに変更を加えることを許可しますか?」と表示された場合は許可・続行・しいを選択します。
- ホームページのダウンロードをクリックします。 クリックして「保存」や「実行」などの選択肢が表示される場合は、「保存」を選択しま す。ライブアップデート(lu〇〇〇〇(.exe))が保存されますのでお待ちください。
- 保存した <u>uOOOO(.exe)</u>を右クリックして プロパティを選び、許可する(または ブロックの解除)があればクリックし、OKで閉じます。
   ※ 許可するまたは ブロックの解除がない場合は キャンセルで閉じてください。

<<**デスクトップに lu**〇〇〇〇**がない場合**>> デスクトップに <u>lu〇〇〇〇(.exe)</u>がない場合、「ダウンロード」フォルダにある場合が あります。以下の手順で、「ダウンロード」フォルダを開きます。

「ダウンロード」フォルダの開き方 スタートメニューを右クリックし、エクスプローラー→PC(またはコンピューター)→ダウンロード

※スタートメニューを右クリックしても「エクスプローラー」が無い場合は、以下の順にクリックします。 スタートメニュー→コンピューター→ダウンロード

3. lu〇〇〇〇(.exe)(右図参照)をダブルクリックします。

「書庫として開けません」と表示される場合は、<u>lu〇〇〇〇(.exe)</u>を削除して、 再度 lu〇〇〇〇(.exe)をダウンロードします。

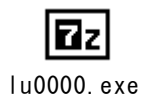

4. 「7-Zip 自己解凍書庫」画面が表示されますので、解凍をク リックします。

| 西7-Zip白己解液書座 |          | 2     |
|--------------|----------|-------|
| 解凍先(⊠):      |          |       |
|              | ¥デスクトップ¥ |       |
|              | $\sim$   |       |
|              | Rix D    | キャンセル |
|              |          |       |

※「ファイルの上書き確認」画面が表示された場合はすべて はいをクリックします。。

| 77/MO1  | ±5842                                   |                  |    |
|---------|-----------------------------------------|------------------|----|
| 2003    | いうしま聞こ司に指統のファイルが存在し                     | .ZT              |    |
| 現在の     | r-1№                                    |                  |    |
|         |                                         |                  |    |
| 9       | \$522271-(1)<br>夏新日時 2016-09-11 1208-16 |                  |    |
|         |                                         |                  |    |
| 12/2024 | れん リファイルを上書きしますか?                       |                  |    |
|         |                                         |                  |    |
|         | 9520275415<br>夏新日時 2016-00-11 12:08:16  |                  |    |
|         |                                         | -                |    |
|         | 17×10 1200                              | 1.(2) 日前日に名前を定える | ω  |
|         | 11/200 200713                           | 1901 (1974)      |    |
|         |                                         | 170              | -3 |

【etr10-WEB 版】 e トレ live update インストール手順

 
 5. 解凍が完了すると <u>lu〇〇〇〇</u>フォルダー(右図参照)が作成され、解 凍画面が自動的に閉じられます。

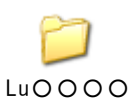

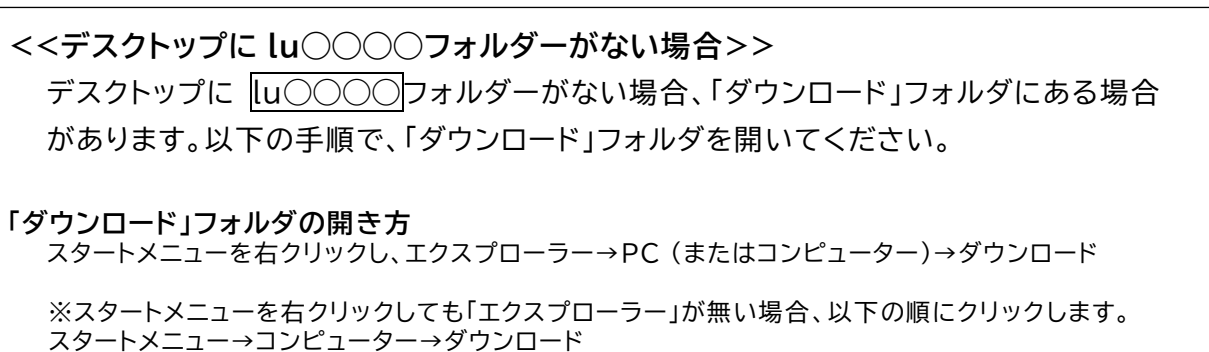

 Lu〇〇〇〇フォルダを開き、中のsetup(.exe)(右図参照)をダブル クリックします。
 ※「この不明な発行元からのアプリがデバイスに変更を加えることを許可します か?」と表示されることがありますが、その際にははいをクリックします。

7. セットアップ画面が表示されます。

| × |
|---|
|   |
|   |
|   |
|   |
|   |
|   |
|   |
|   |

8. 「セットアップが完了しました」と表示されましたら、OK をクリッ eトレ・eジャッジ セットアップ × クします。

※インストーラー終了後に「このプログラムは正しくインストールされなかった可能性があります」と表示されることがあります。その際はこのプログラムは正しくインストールされましたを 選択します。

以上でインストールは完了です。

ダウンロードした lu〇〇〇〇(.exe)および作成された lu〇〇〇〇フォルダは不要ですの で、削除してください。

ご不明な点等ございましたら、eサポートまでお問い合わせください。

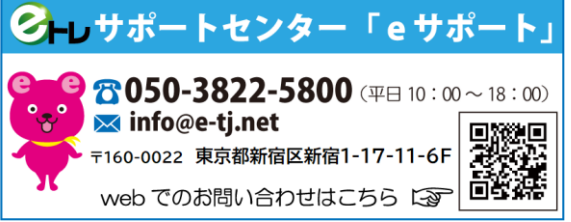